### Handleiding Mijn 65plus op Tablet (bv iPad)

- 1. Ga naar <u>https://65plus.helloflex.com/user/login</u>
- 2. U krijgt het volgende inlogscherm te zien (zie screenshot hieronder)
- 3. Log in met de aan u verstrekte gegevens

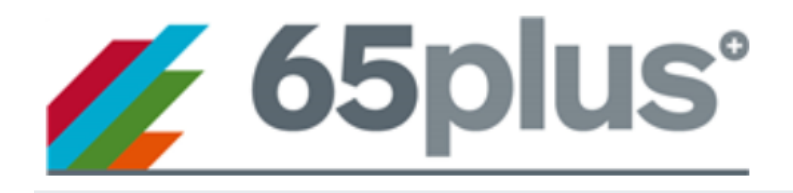

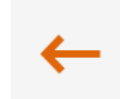

# Aanmelden

## E-mailadres

jan@janssen.com

### Wachtwoord

Invullen

Onthoud mij

Wachtwoord vergeten?

Aanmelden

4. U komt in het volgende scherm

| ←                               |   |
|---------------------------------|---|
| Home > Dashboard                |   |
| ^ Actie benodigd                | T |
| Géén items beschikbaar          |   |
| $^{ m 	imes}$ Dashboard filters | T |
| ✓ Reacties                      | T |
| ✓ Nieuws                        | T |

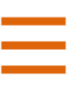

- Klik op de volgende knop
   Het volgende scherm is zichtbaar

|                   | My settings | - |                                 |
|-------------------|-------------|---|---------------------------------|
|                   | Gebruiker   |   | <ul> <li>←</li> </ul>           |
| <i>©</i>          | Dashboard   |   | Home > Dashboard                |
| 0                 | Declaraties |   |                                 |
| 2 <mark>11</mark> | Loonstroken |   | Geen Items beschikbaar          |
|                   | Betalingen  |   | $^{ m 	imes}$ Dashboard filters |
| Q                 | Gossip      | ~ | ✓ Reacties                      |
|                   |             |   | ✓ Nieuws                        |
|                   |             |   |                                 |
|                   |             |   |                                 |
|                   |             |   |                                 |
|                   |             |   |                                 |
|                   |             |   |                                 |

- Klik op het menu "declaraties"
   Het volgende scherm is zichtbaar

|     | ≡                  |                    |         |                                            |                  |           |                   |                               |         | Q         | T      |
|-----|--------------------|--------------------|---------|--------------------------------------------|------------------|-----------|-------------------|-------------------------------|---------|-----------|--------|
|     | ← ±                | . 🗛 🗠              | 1       |                                            |                  |           |                   |                               | Ø       | $\otimes$ | ⊞      |
|     | Home > De          | eclaraties > Lij   | st      |                                            |                  |           |                   |                               | Numm    | er 🔺      | $\sim$ |
|     |                    |                    |         |                                            |                  | Week      | 4-Weel            | k Maand                       |         | Alle      |        |
|     | Declarat           | ties               |         |                                            |                  |           |                   |                               |         |           |        |
|     |                    | Nummer             | Week    | Contract                                   | Opdrachtgever    | Kandidaat | Uren              | Inhoudingen /<br>Vergoedingen | Totaal  |           |        |
|     |                    | #1694950<br>(1)    | 2018-13 | #159712 (3)<br>Verkeersregelaar            |                  |           | ormale<br>ndere   |                               | €102,6  | 4 loon    |        |
|     |                    | #1702930<br>(1)    | 2018-14 | #159712 (3)<br>Verkeersregelaar            |                  |           | ormale<br>ndere   |                               | € 73,30 | ) loon    |        |
|     |                    | #1711156<br>(1)    | 2018-15 | #167501 (1)<br>Verkeersonderzoek<br>Malden |                  |           | normale<br>andere |                               | € 32,65 | iloon     |        |
|     |                    | #1711157<br>(1)    | 2018-16 | #167501 (1)<br>Verkeersonderzoek<br>Malden |                  |           | ormale<br>ndere   |                               | € 0,00  | oon       |        |
|     |                    | #1711158<br>(1)    | 2018-17 | #167501 (1)<br>Verkeersonderzoek<br>Malden |                  |           | ormale<br>ndere   |                               | € 0,00  | oon       |        |
| 9.  | Klik op<br>week te | de knop v<br>zien. | veek    | W                                          | eek              |           | om de decla       | raties van de h               | uidige  | e         |        |
|     |                    |                    | <       |                                            |                  |           |                   |                               |         |           |        |
| 10. | Klik on            | de knop            |         | om een week                                | terug te gaan    | 1         |                   |                               |         |           |        |
|     |                    | ar mop             | >       |                                            | in and to Buttle | -         |                   |                               |         |           |        |
| 11. | Klik op            | de knop            |         | om een week                                | vooruit te ga    | aan       |                   |                               |         |           |        |

12. Indien u in de juiste week zit klikt u op de declaratienummer in de eerste kolom

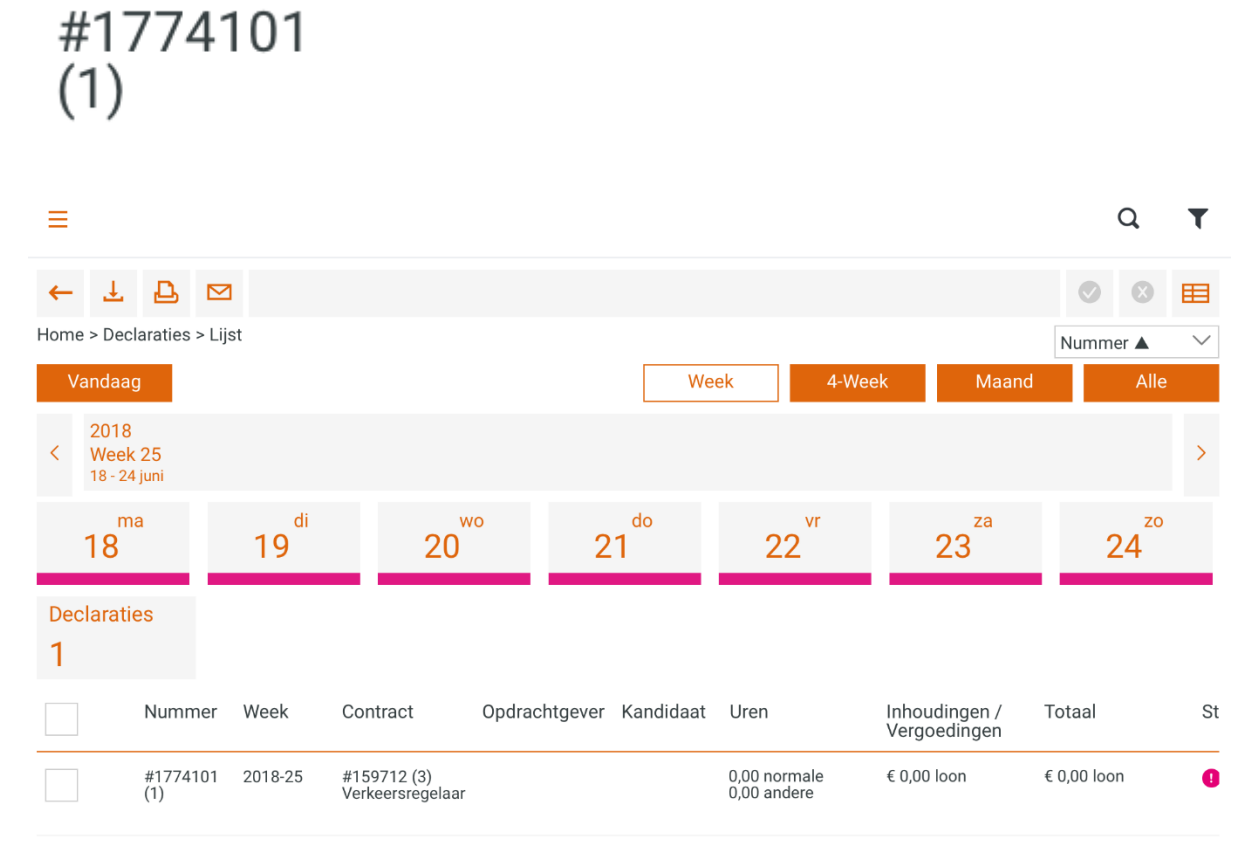

13. u komt in het volgende scherm

Nummer

Ξ

# Actie Home > Declaraties > Lijst > #1774101 (1) #1774101 (1) Verkeersregelaar Status Rapporteer Kostenplaats Kostenplaats Referentienummer V Datum Vernsoorten Actie Actie

| Voeg nieuwe regel toe      |        |             |     |             |          | +        |
|----------------------------|--------|-------------|-----|-------------|----------|----------|
|                            |        |             |     | 🔵 Gewijzigd | 🛑 Ziekte | Feestdag |
| Inhoudingen / Vergoedingen | Aantal |             | Tot | taal loon   |          |          |
| Voeg nieuwe regel toe      |        |             |     |             |          | +        |
|                            |        |             |     |             |          |          |
|                            |        | Indienen    |     |             |          |          |
|                            |        | Verwijderen |     |             |          |          |
|                            |        |             |     |             |          |          |

- 14. klik voor het invoeren van uren of toeslaguren onder "datum" op de knop "voeg nieuwe regel toe"
- 15. kies als eerste de dag waarvoor u (toeslag)uren wilt invoeren

| Datum        | Urensoorten   |        | Aantal                            |
|--------------|---------------|--------|-----------------------------------|
| Selecteren V | Selecteren    | $\sim$ |                                   |
| ma 18-06     |               |        | Annuleren                         |
| di 19-06     |               |        | 🔵 Gewijzigd 🛛 🛑 Ziekte 📄 Feestdag |
| wo 20-06     | Aantal        |        | Totaal loon                       |
| do 21-06     | Aantai        |        | +                                 |
| vr 22-06     |               |        |                                   |
|              | l<br>Indienen |        |                                   |

16. Kies als tweede de urensoorten (afhankelijk van u contract kunt u ook toeslaguren

| toevoegen)                 |         |                          |   |                                   |  |  |  |
|----------------------------|---------|--------------------------|---|-----------------------------------|--|--|--|
| Datum                      |         | Urensoorten              |   | Aantal                            |  |  |  |
| ma 18-06                   | $\sim$  | Selecteren               | ~ |                                   |  |  |  |
|                            | Opslaan | Loon Normale Uren € 9,84 |   | Annuleren                         |  |  |  |
|                            |         | Loon Toeslaguren 130 %   |   | 😑 Gewijzigd 🛛 🌔 Ziekte 📄 Feestdag |  |  |  |
|                            |         | Loon Toeslaguren 150 %   |   |                                   |  |  |  |
| Inhoudingen / Vergoedingen |         | Leen Teederuren 200 %    |   | Totaal loon                       |  |  |  |
| Voeg nieuwe regel toe      |         | Loon Toesiaguren 200 %   |   | +                                 |  |  |  |
|                            |         |                          |   |                                   |  |  |  |
|                            |         | Indienen                 |   |                                   |  |  |  |

17. Vul bij "aantal" het aantal uren in dat u hebt gewerkt en klik op opslaan

| =                          |                            |                                   |
|----------------------------|----------------------------|-----------------------------------|
| Referentienummer -         | ×                          |                                   |
|                            | ~                          |                                   |
| Datum                      | Urensoorten                | Aantal                            |
| ma 18-06 🗸 🗸               | Loon Normale Uren € 9,84 ∨ | 1,00                              |
| Opslaan                    |                            | Annuleren                         |
|                            |                            | 🔵 Gewijzigd 🛛 🌒 Ziekte 👘 Feestdag |
| Inhoudingen / Vergoedingen | Aantal                     | Totaal loon                       |
| Voeg nieuwe regel toe      |                            | +                                 |
|                            |                            |                                   |
|                            | Indienen                   |                                   |
|                            | Verwijderen                |                                   |
| Reacties                   |                            |                                   |
| Voeg hier uw opmerking toe |                            |                                   |
| Voeg reactie toe           |                            |                                   |

### + Historie

- 18. Herhaal de bovenstaande acties voor eventuele andere dagen of inhoudingen/ vergoedingen. Kies altijd voor Opslaan zodat uw wijzigingen worden opgeslagen.
- 19. Indien u een toegevoegde regel wilt wijzigen of verwijderen dan klikt u op

Deze knop zit aan de rechterzijde van elke toegevoegde regel (dag met uren)

Na het aanklikken kunt u een regel wijzigen of verwijderen

| Datum |                  | Urensoorten |      | Aantal |               |               |
|-------|------------------|-------------|------|--------|---------------|---------------|
| L     | oon Normale Uren |             | 1,00 |        | 💉<br>Wijzigen | Verwijderen : |

:

- 20. Heeft u alle gegevens juist ingevoerd en heeft u op opslaan geklikt?
- 21. Klik dan als laatste op de knop

De declaratie zal ter goedkeuring aan de opdrachtgever worden aangeboden.

Ξ

| Datum                 | Urensoorten       | Aantal |   |
|-----------------------|-------------------|--------|---|
| ma 18-06              | Loon Normale Uren | 1,00   | : |
| Voeg nieuwe regel toe |                   | H      | - |

😑 Gewijzigd 🛛 🛑 Ziekte 📄 Feestdag

| Inhoudingen / Vergoedingen               | Aantal | Totaal loon |
|------------------------------------------|--------|-------------|
| netto km vergoeding <= €0,19 (Kilometer) | 3,00   | 0,57 / 0    |
| Voeg nieuwe regel toe                    |        | +           |

|          | Indienen                   |
|----------|----------------------------|
|          | Verwijderen                |
| Reacties |                            |
|          | Voeg hier uw opmerking toe |
|          | Voeg reactie toe           |
|          |                            |

+ Historie